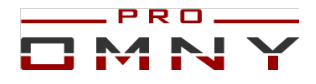

## Инструкция по обновлению ПО IP камер OMNY PRO (WEB 6)

Перед обновлением прошивки убедитесь, что файлы обновления и модель устройства совместимы.

Если Вы не уверены, обратитесь в службу технической поддержки.

Нельзя выключать питание и интернет кабель во время обновления.

Нельзя обновлять устройство прошивками сторонних производителей.

Обновление прошивки, имеет риск выхода из строя оборудования, позаботьтесь о резервном устройстве.

Обновление прошивки производится на свой страх и риск, и не является гарантийным случаем

Перед обновлением, распакуйте архив в отдельную папку (если скачиваете архивом)

Открываем браузер, настройки/Системные настройки/ Обновление прошивки

|                    | Превью                                                                                                    | Архив                          | Логи                       | Настройка |
|--------------------|----------------------------------------------------------------------------------------------------|--------------------------------|----------------------------|-----------|
| Быстрая настройка  |                                                                                                    |                                |                            |           |
| Видео              | Проши                                                                                                    | вка                            |                            |           |
| Сеть               | Мод                                                                                                    | ель устроиства ОМNY            | M54E 2812                  |           |
| Тревоги и реакции  |                                                                                                    | Factory ID ID0000<br>SN 477800 | 8019408613<br>IB7175A00892 |           |
| Видеоаналитика VCA | A Contraction of the second second seco | MAC 00:50:c                    | 2:56:84:83                 |           |
| Настройки хранения |                                                                                                    | Kernel NVSS_                   | V8.1.37.20170805           |           |
| Системные настройк | и                                                                                                    | Network 6.0.17.                | 718                        |           |
| Локальные каталоги |                                                                                                    | rtmp _ RTMP_                   | V3.0.0.20170819            |           |
| Настройки времени  |                                                                                                    | cgi _ CGI_V                    | 3.0.0.20170819             |           |
| Обновление прошивк | и                                                                                                    | rtsp _ RTSP_                   | V3.0.0.20170819            |           |
| Служебные команды  |                                                                                                    | onvif _ ONVIF                  | V3.0.0.20170819            |           |
| Пользователи       |                                                                                                    | p2p _ P2P_V                    | 3.0.0.20170819             |           |
| ONVIF/RTSP/P2P     |                                                                                                    | app _ APP_V                    | 3.0.0.20170819             |           |
|                    | Обновл                                                                                                    | ение                           |                            |           |
|                    | Фа                                                                                                    | йл обновления<br>(*.box,*.bin) | 5зор Обновить              |           |
|                    |                                                                                                    |                                |                            |           |

Делаем скриншот или переписываем данные Kernel NVSS\_

Делается это для того, чтоб понимать, что было и что стало после обновления, обновилась ли вообще версия, а если нет, то данные помогут разработчикам в поиске проблемы.

Версия не изменится, если файл обновления «лёгкий» и не затрагивает важные компоненты, такие как kernel

Путь к файлу не должен быть слишком большим, и не должен содержать русских букв

C:\Users\stefan\Documents\прошивка для камеры

Лучше и проще обозначить папку с файлами цифрой и положить на «рабочий стол»

Нажать «обзор» указать путь к файлам обновления.

По очереди, обновляем файлы (в случае, если несколько файлов)

В имени файла в начале стоит цифра, означающая порядковый номер для обновления. (1NVSS, 2NVSS...) Камера предупредит Вас, что неправильный файл может повредить устройство. Перепроверяем файл, нажимаем ОК.

| ← → ~ ↑ □ → Эт     | от компьютер » Рабочий стол » 2812         |                  |            | ٽ ~      | Обновление                                                                       |
|--------------------|--------------------------------------------|------------------|------------|----------|----------------------------------------------------------------------------------|
| Упорядочить 👻 Нова | ая папка                                   |                  |            |          | Файл обновления<br>(* box * bio)<br>С:\fakepath\4NVSS_BD20170237_9401_V8.1.37.20 |
|                    | Имени                                      | Дата изменения   | Тип        | Размера  |                                                                                  |
| Рабочий стол *     | (III) 4NVSS_BD20170237_9401_V8.1.37.201711 | 29.12.2017 10:48 | Файл "ВОХ" | 2 575 KB | Созор                                                                            |
| 📕 Загрузки 📌       |                                            |                  |            |          |                                                                                  |
| 🔮 Документы 🛛 🖈    |                                            |                  |            |          |                                                                                  |
| 🏪 Windows (C:) 🛛 🖈 |                                            |                  |            |          |                                                                                  |
| 🝐 Google Диск 🛛 🖈  |                                            |                  |            |          | Дождитесь перезагрузки для окончания обновления                                  |
| 💻 Этот компьютер 🖈 |                                            |                  |            |          |                                                                                  |
| a OneDrive         |                                            |                  |            |          |                                                                                  |
| 📃 Этот компьютер   |                                            |                  |            |          | ·                                                                                |
| 💣 Сеть             |                                            |                  |            |          |                                                                                  |

После некоторых легких файлов камера не перезагружается. Сделайте это вручную.

«Служебные команды /перезагрузка»

Открытие

После загрузки первого файла, аналогично загрузите остальные.

После обновления сверьте текущую версию и версию до обновления.